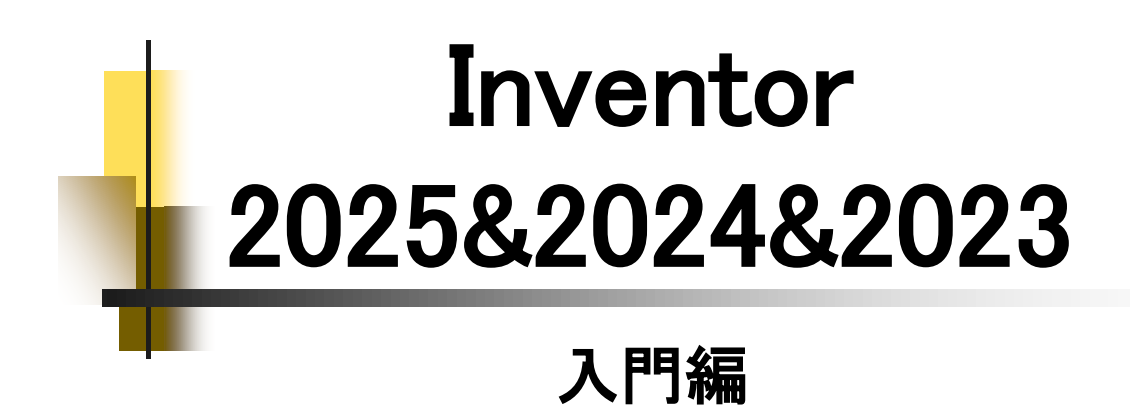

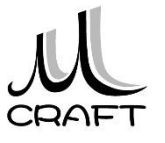

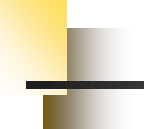

## ■入門編

## 第1章 基本

| 1. Inventorの基本・・・・・・・・・・・・・・・・・・・・・・・・・・・・・・・・・・・・ | 13 |
|----------------------------------------------------|----|
| 2. 座標について ・・・・・・・・・・・・・・・・・・・・・・                   | 17 |
| 3. モデリング・・・・・・・・・・・・・・・・・・・・・・・・・・・・・・・・・・・・       | 18 |
| 4. バージョンによる互換性・・・・・・・・・・・・・・・・・・・・・・・・・・・・・・・・・・・・ | 19 |

目次

## 第2章 基本操作

| 1. 作業の開始・・・・・・・・・・・・・・・・・・・・・・・・・・・・             | 21 |
|--------------------------------------------------|----|
| 2. マウスコントロール・・・・・・・・・・・・・・・・・・・・・・・・・・・・・・・・・・・・ | 32 |
| 3. 保存 ••••••                                     | 35 |

## 第3章 スケッチ

| 1. スケッチについて・・・・・・・・・・・・・・・・・・・・・・・・・・・・・・・・・・・・ | ••• 37 |
|-------------------------------------------------|--------|
| 2. 作成コマンド・・・・・・・・・・・・・・・・・・・・・・・・・・・・・・・・・・・・   | ••• 38 |
| 3. 修正コマンド・・・・・・・・・・・・・・・・・・・・・・・・・・・・・・・・・・・・   | ••• 39 |
| 4. 要素 ・・・・・・・・・・・・・・・・・・・・・・・                   | ••• 40 |
| 5. ジオメトリを投影・・・・・・・・・・・・・・・・・・・・・・・・・・・・・・・・・・・・ | ••• 43 |
| 6. 保存 ••••••                                    | ••• 44 |
| 7. スケッチ拘束 ・・・・・・・・・・・・・・・・・・・・・                 | ••• 45 |
| 8. スケッチの練習 ・・・・・・・・・・・・・・・・・・・                  | ••• 54 |

## 第4章 押し出しフィーチャ

| 1. | ベースとなる押し出しフィーチャ・・・・・・・・・・・・・・・・・・・・・・・・・・・・・・・・・・・・ | 83 |
|----|-----------------------------------------------------|----|
| 2. | 形状タブ・・・・・・・・・・・・・・・・・・・・・・・・・・・・・・・・・・・・            | 84 |
| 3. | 詳細タブ・・・・・・・・・・・・・・・・・・・・・・・・・・・・・・・・・・・・            | 87 |
| 4. | プロファイル選択の解除・・・・・・・・・・・・・・・・・・・・・・・・・・・・・・・・・・・・     | 88 |
| 5. | 押し出しフィーチャの練習・・・・・・・・・・・・・・・・・・・・・・・・・・・・・・・・・・・・    | 89 |

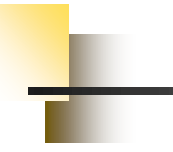

## ■入門編

## 第5章 編集

| 1. | スケッチを編集する・・・・・                                 | 97  |
|----|------------------------------------------------|-----|
| 2. | フィーチャを編集する・・・・・・・・・・・・・・・・・・・・・・・・・・・・・・・・・・・・ | 101 |
| 3. | 履歴を入れ替える・・・・・・・・・・・・・・・・・・・・・・                 | 104 |
| 4. | スケッチを再利用する・・・・・・・・・・・・・・・・・                    | 108 |
| 5. | フィーチャを削除する・・・・・・・・・・・・・・・・・・・・・・・・・・・・・・・・・・・・ | 111 |

目次

## 第6章 モデリング

| 1. パーツモデリング(1)・・・・・・・・・・・・・・・・・・・・・・・・・・・・・・・・・・・・ | 117 |
|----------------------------------------------------|-----|
| 2. パーツモデリング(2)・・・・・・・・・・・・・・・・・・・・・・・・・・・・・・・・・・・・ | 122 |

## 第7章 よくあるトラブル

| 1. | 原点から離したい・・・・・・・・・・・・・・・・・・・・・・・・・・・・・・・・・・・・           | 139 |
|----|--------------------------------------------------------|-----|
| 2. | 寸法が入らない・・・・・・・・・・・・・・・・・・・・・・・・・・・・・・・・・・・・            | 140 |
| 3. | 角度寸法が入らない・・・・・・・・・・・・・・・・・・・・・・・・・・・・・・・・・・・・          | 141 |
| 4. | 領域(プロファイル)が分かれてしまう・・・・・・・・・・・・・・・・・・・・・・・・・・・・・・・・・・・・ | 142 |
| 5. | 要素が触れない・・・・・・・・・・・・・・・・・・・・・                           | 143 |
| 6. | スケッチ面を変更したい・・・・・・・・・・・・・・・・・・・・・・・・・・・・・・・・・・・・        | 144 |
| 7. | ソリッドにならない ・・・・・・・・・・・・・・・・・・・・・・・・・・・・・・・・・・・          | 145 |
| 8. | Originを使った拘束・・・・・・・・・・・・・・・・・・・・・・・・・・・・・・・・・・・・       | 146 |
| 9. | ホームビューを変更したい ・・・・・・・・・・・・・・・・・・・・・・・・・・・・・・・・・・・・      | 147 |
| 10 | ). ヘッズアップ表示について・・・・・・・・・・・・・・・・・・・・・・・・・・・・・・・・・・・・    | 148 |
| 11 | 座標の向きに注意・・・・・・・・・・・・・・・・・・・・・・・・・・・・・・・・・・・・           | 149 |

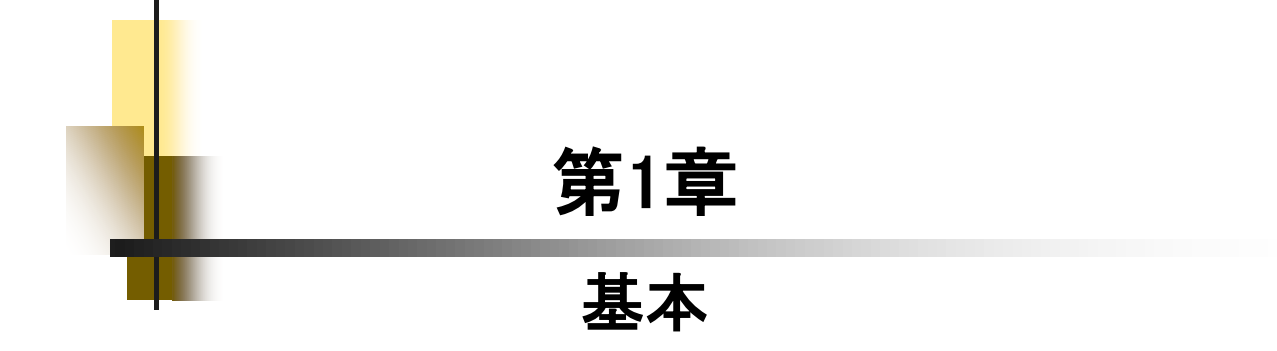

## 【パーツモデリングの流れ】

1.3

ここではパーツモデリングの流れを見てみましょう。スケッチを作成し、 押し出しフィーチャを使って立体化するまでの一連の流れを知っておき ましょう。作業は、基本的にこの繰り返しとなります。イメージしながら 作業できるようにしましょう。

1.スケッチの環境で線を描きます。

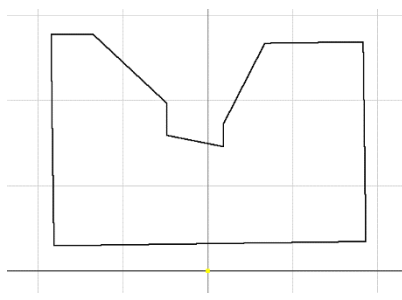

2.幾何拘束をつけます。

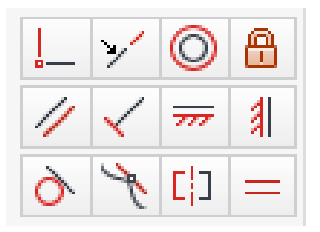

3.寸法拘束をつけます。

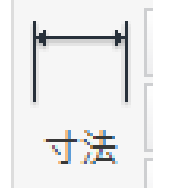

4.立体化します。

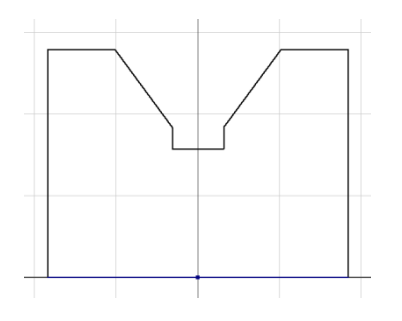

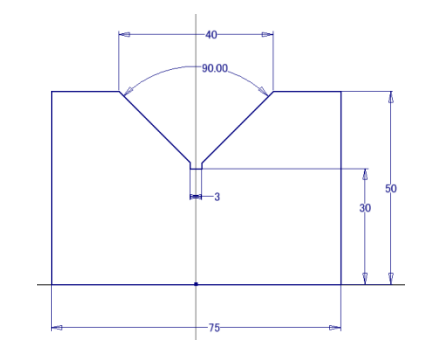

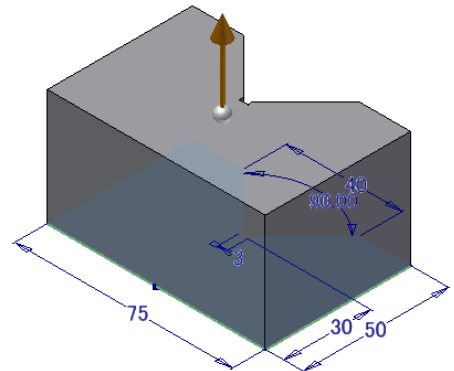

4

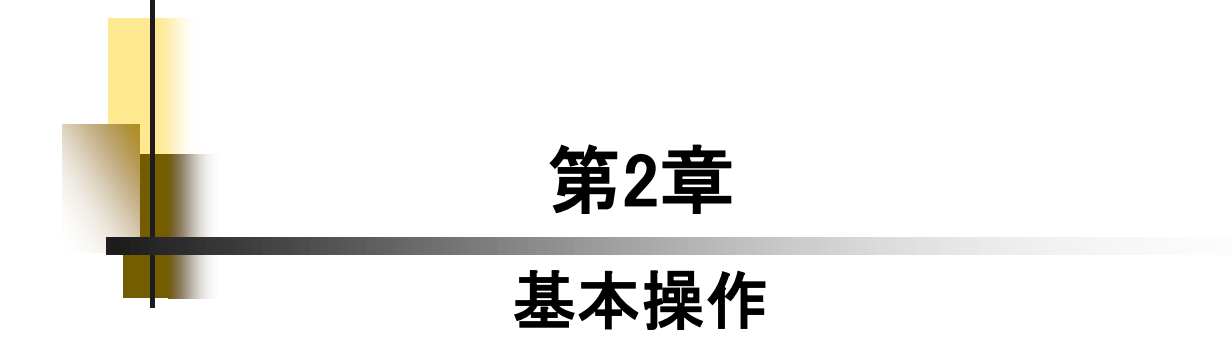

## マウスコントロール

#### 【画面移動】 Push モデルを上下左右に平面移動します。 ローラーボタンを押しながらマウスを上下左右に動かします。 . . . A. 【3D回転】 Push モデルを3D回転させます。 「Shift」キー+ローラーを押しながらマウスを動かします。Shift + -Z. 右クリック 【ホームビュー】 モデルを等角表示にします。 ſ グラフィックスウィンドウで右クリックし、「ホームビュー」を選択 または、View Cubeの"ホームビュー"アイコンをクリックします。 📙 保存を繰り返し(E 上4 新規 3D スケッチ 寸法の表示 🔊 iMate を作成(M) 🥵 EOP を先端に移動(T) その他を非表示(日) ホームビュー 🥑 フィーチャ配置... 合 ホームビュー ヘルプトピックの検索(H).. D Trlook (#:00 🖼 ) (二) 押し出し) 元に戻す 🦛 作業平面 🛄 ⑦穴

2.2

「二 新しいスケッチ

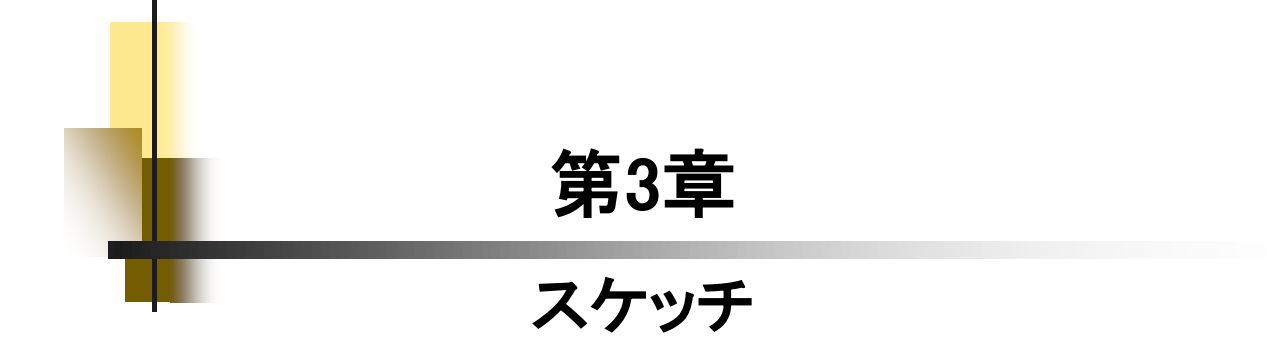

# スケッチ練習-1\_手順①

| 4<br>1<br>3<br>2<br>原点                                                                                                    | <ol> <li>「線分」コマンドを使って左図のように<br/>描きます。</li> <li>※付属のデータ:スケッチ練習-1.ipt<br/>※原点に一致させないでください。</li> </ol> |
|----------------------------------------------------------------------------------------------------|----------------------------------------------------------------------------------------------------|
|                                                                                                    | 2.「水平」拘束をクリックします。                                                                                   |
|                                                                                                    | 3. 下の線を選択します。<br>※中点を選択しないように注意してください。                                                              |
|                                                                                                    | 4. 続けて上の線を選択します。                                                                                    |
| <ul> <li>!</li> <li>!</li> <li>!&lt;</li></ul> | 5.「垂直」拘束をクリックします。                                                                                   |

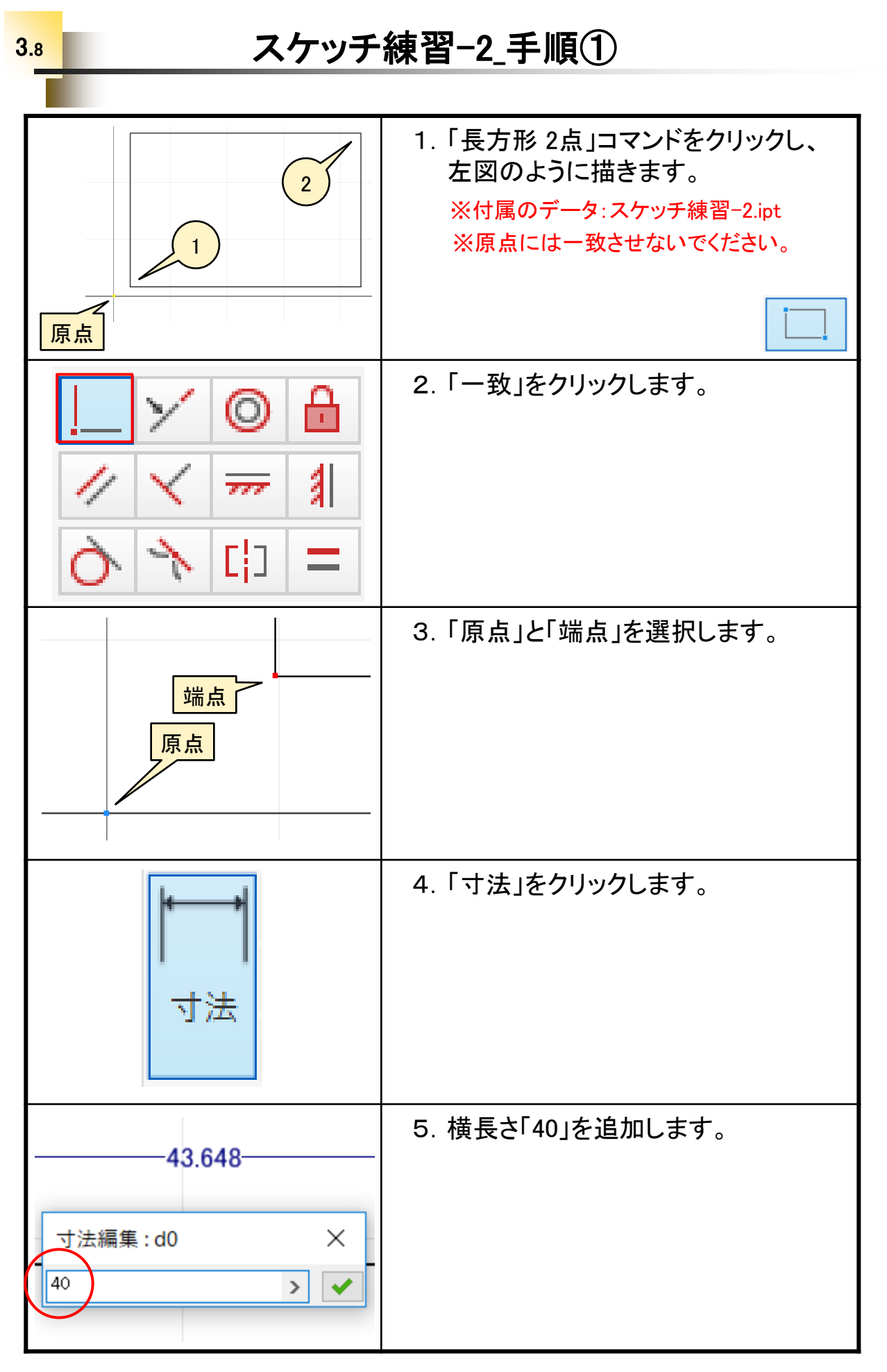

## スケッチ練習-3\_手順① 3.8 1.「長方形 3点」をクリックし、左図のよ 3 うに描きます。 ※①は原点です。 1 ※付属のデータ:スケッチ練習-3.ipt 2 長方形 3点 2.「ジオメトリを投影」をクリックします。 ジオメトリ を投影 3. Originを展開し、「X Axis」を選択しま Origin す。 T YZ Plane --- 🔲 XZ Plane -- 🔲 XY Plane --- 🖊 🖊 Axis 🖊 🛛 🔎 Y Axis 4.「寸法」をクリックします。 寸法 5. ①、②を選択します。ダイアログに 1 「10」を入力し、OKします。 18,81 寸法編集 : d0 $\times$ 10 2 > 🗸

## スケッチ練習-4\_手順①

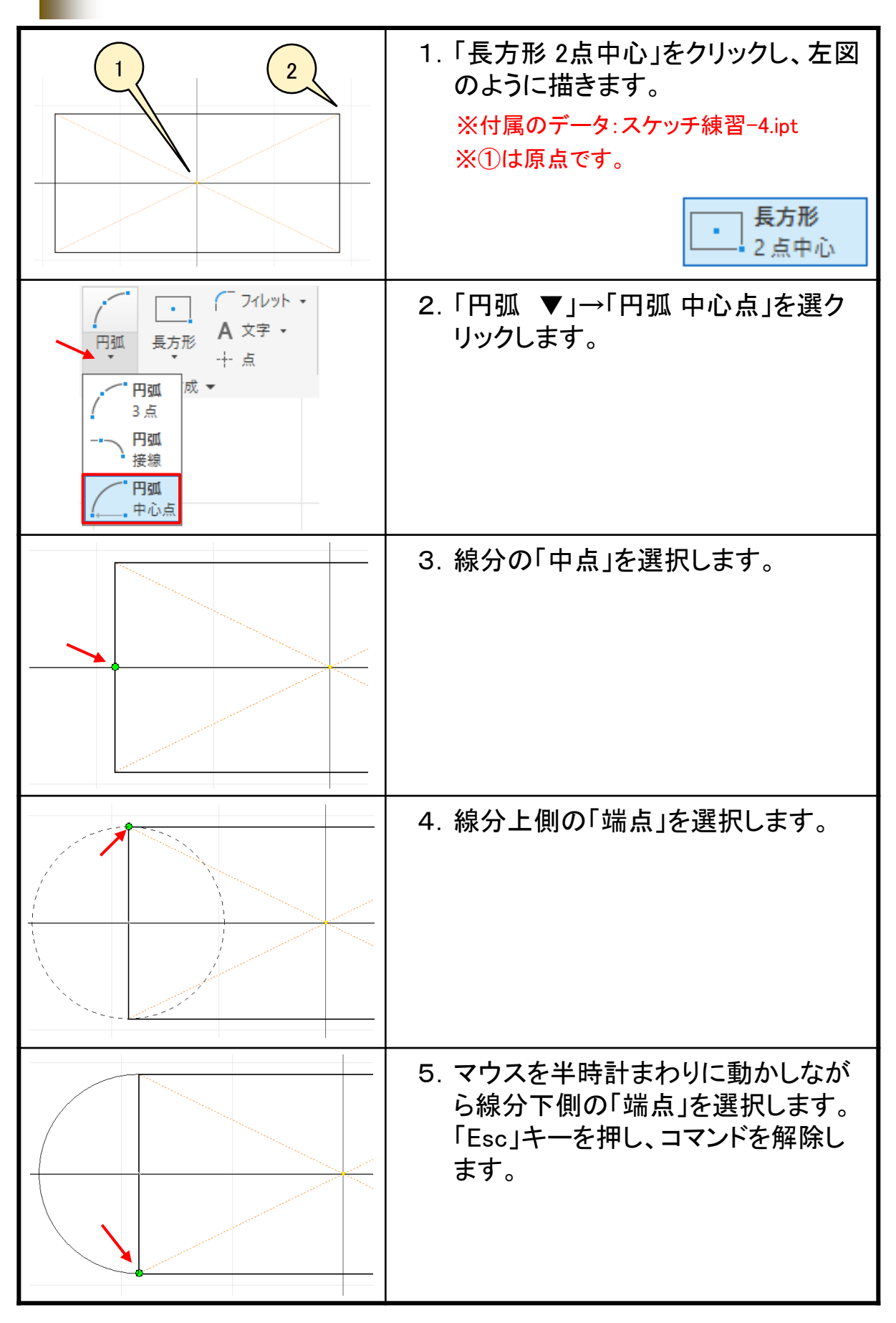

# スケッチ練習-7\_手順⑦

| 30                                                                                     | 31. 寸法を左図付近まで移動します。<br>※寸法が重なっていると円弧が選択できな<br>いためです。                                    |
|----------------------------------------------------------------------------------------|-----------------------------------------------------------------------------------------|
| 30                                                                                     | 32.「円弧」を選択します。<br>※寸法と重なっていない部分を選択してく<br>ださい。                                           |
| ▲<br>四<br><br><br><br><br>形式を表示<br>形式 ▼                                                | 33. [形式]パネルの「構築」をクリックします。                                                               |
| 30                                                                                     | 34. 線の種類が変わりました。これを"構<br>築線"といいます。<br>※よくあるトラブルP.142も確認してください。<br>※手順4.で作成した直線も構築線にします。 |
| ファイル     3D モデル     ス       動     画       新規     ・       一     開く     ・       県存     ・ | 35. スケッチを終了し、「ファイル」→「保<br>存」をクリックします。<br>以上です。                                          |

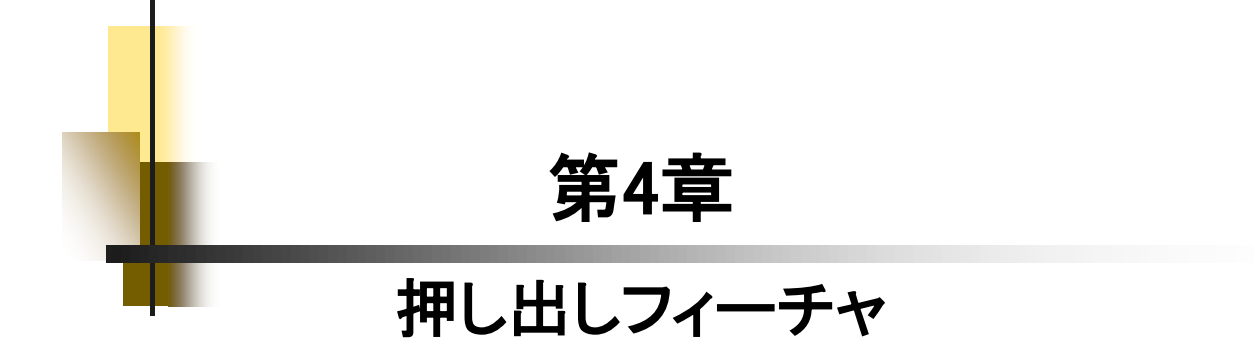

# 押し出しフィーチャの練習\_手順⑦

| <ul> <li>スケッチを作成</li> </ul>                                                                                                    | 31. 上面を選択し、「スケッチを作成」をク<br>リックします。                      |
|----------------------------------------------------------------------------------------------------|--------------------------------------------------------|
|                                                                                                    | 32. 原点を中心に直径「12」の円を作成<br>します。                          |
| <ul> <li>動作</li> <li>方向</li> <li>戸</li> <li>ご</li> <li>ご<!--</th--><th>33. スケッチを終了し、「押し出し」をク<br/>リックします。距離に「5」を入力しま<br/>す。</th></li></ul> | 33. スケッチを終了し、「押し出し」をク<br>リックします。距離に「5」を入力しま<br>す。      |
| 正確 A POINT P IF 上 @<br>▼ 出力<br>ブール演算<br>■ ■ ■ ■ ■<br>マーパ A -20<br>マッチ シェイブ<br>OK<br>キャンセル<br>◆                                                                                                    | 34. 「高度なプロパティ」をクリックします。<br>"テーパ"に「-20」と入力して、OKし<br>ます。 |
|                                                                                                    | 35. 「ファイル」→「保存」で上書き保存します。<br>以上です。                     |

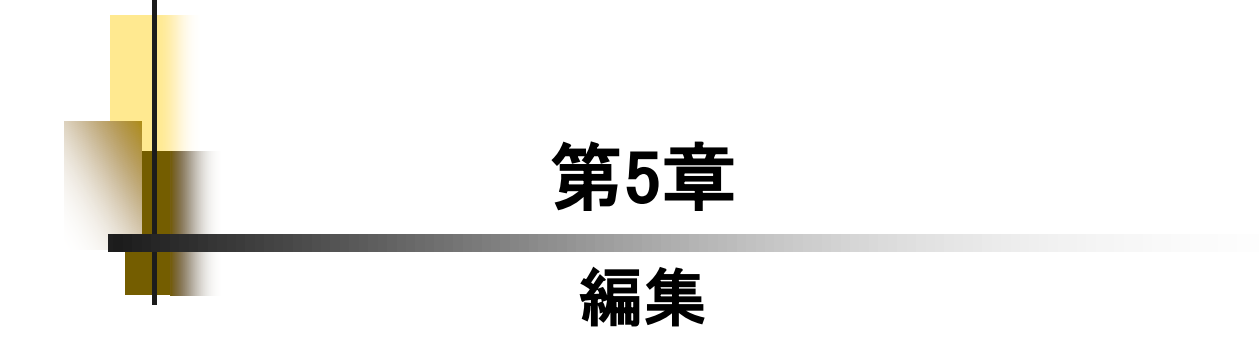

### 【スケッチ編集】

5.1

3Dモデルは、基本的にスケッチとフィーチャの組み合わせで作成さ れます。形状の変更や修正は、どちらかの編集で行います。ここでは スケッチの編集について見ていきましょう。

- [スケッチ編集の流れ] 1. ブラウザのフィーチャ名で右クリックし、 🔵 スケッチ編集.ipt - モデル状態: [プライマリ] 「スケッチ編集」をクリックします。 词 ソリッド ボディ(1) [= ビュー: [プライマリ] Origin 1押し出し1 😒 パーツの終端 🗐 押し出し を繰り返し(R) 🔍 3D グリップ 🚚 フィーチャ移動 אב אר Ctrl+C 削除(D) 寸法を表示**(M)** \_\_\_\_ スケッチを編集(K) 断 フィーチャを編集(E)
- 2. 寸法を変更したり、スケッチを書き換えます。.

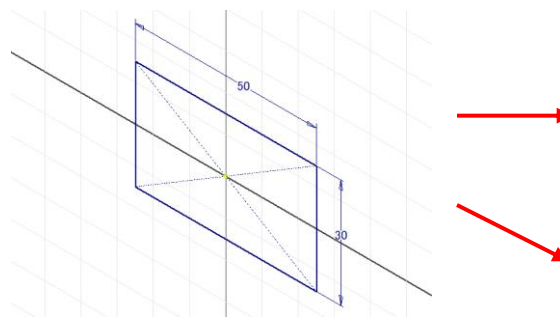

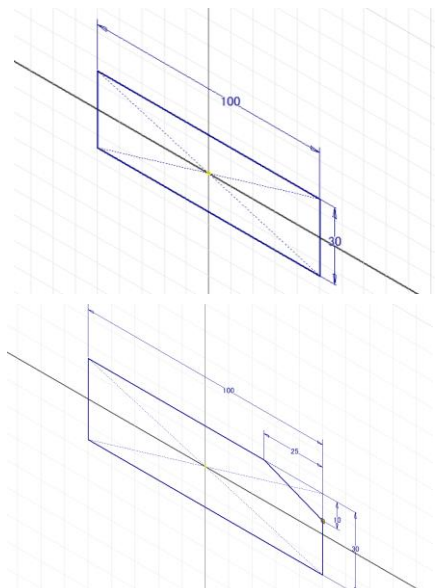

iMate を推定配置

3「スケッチを終了」をクリックします。

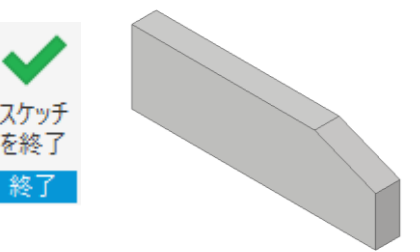

### 【フィーチャ編集】

5.2

形状の変更や修正を行う際、スケッチでは変更や修正ができない場 合はフィーチャの編集になります。厚みや高さ、深さ、方向などがそれ になります。

[フィーチャ編集の流れ] 1. ブラウザのフィーチャ名で右クリックし、 「フィーチャ編集」をクリックします。

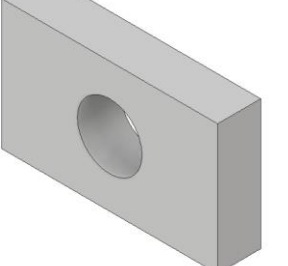

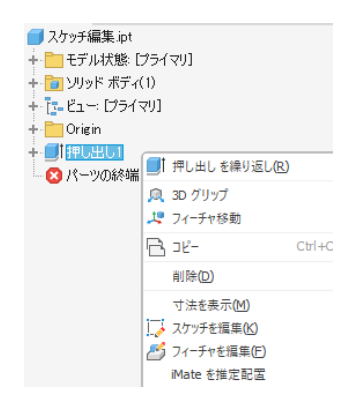

2. 値や方向を変えたり、ブール演算を変更します。

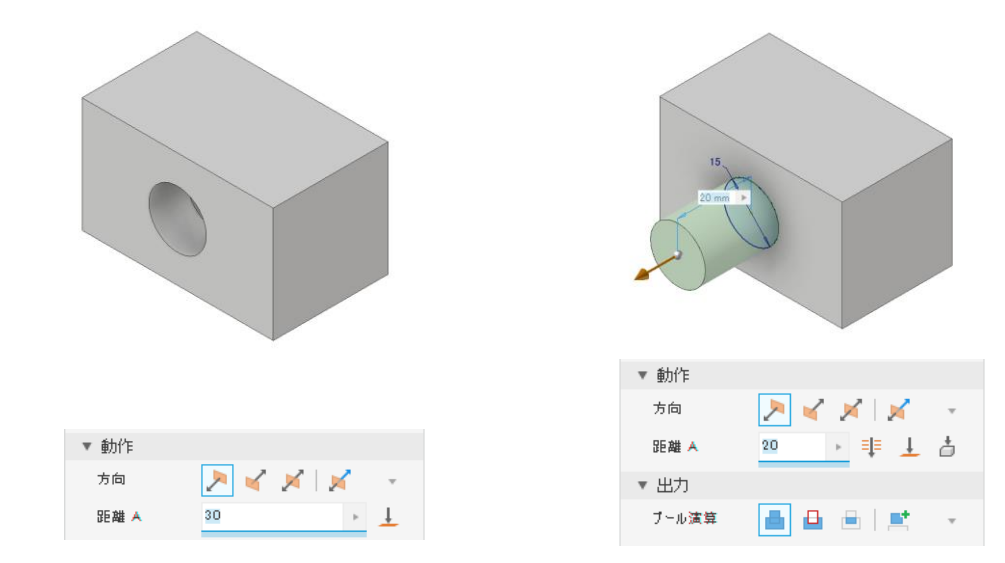

3.「OK」をクリックします。

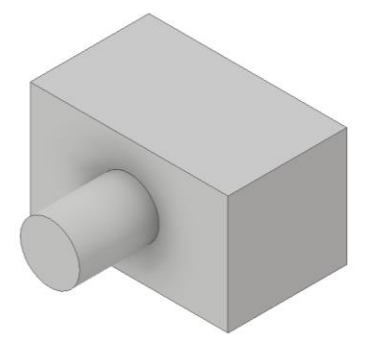

#### 【履歴編集】

3次元CADIには、ヒストリー型とノンヒストリー型と呼ばれるタイプが あります。Inventorは、ヒストリー型です。立体モデルをどのような手順 で作成したか、履歴として残ります。ブラウザに残された履歴を元に、 編集が行えるCADです。思った順番通りに作成ができない場合や既存 のデータを流用する場合には、効率的なモデル作成ができますので是 非覚えましょう。入門編では、その操作方法と意味について理解いた だきたいと思います。

[履歴編集の流れ]

1. 新たにフィーチャを追加します。(押し出し3)

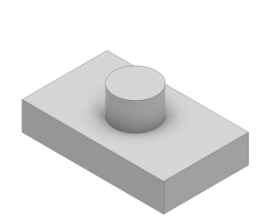

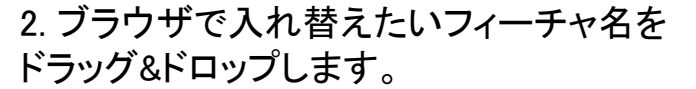

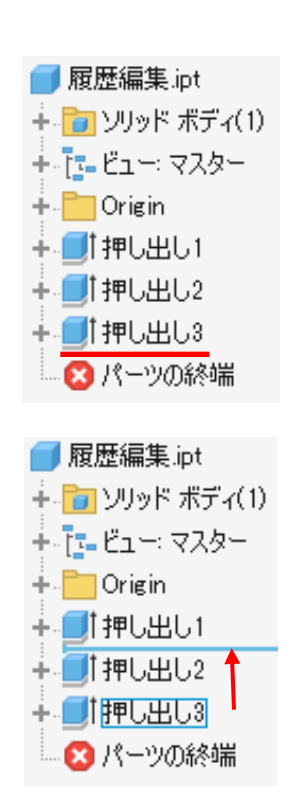

3. "押し出し2"と"押し出し3"の履歴が入れ替わり、 フィーチャの作成方法を変えることができます。

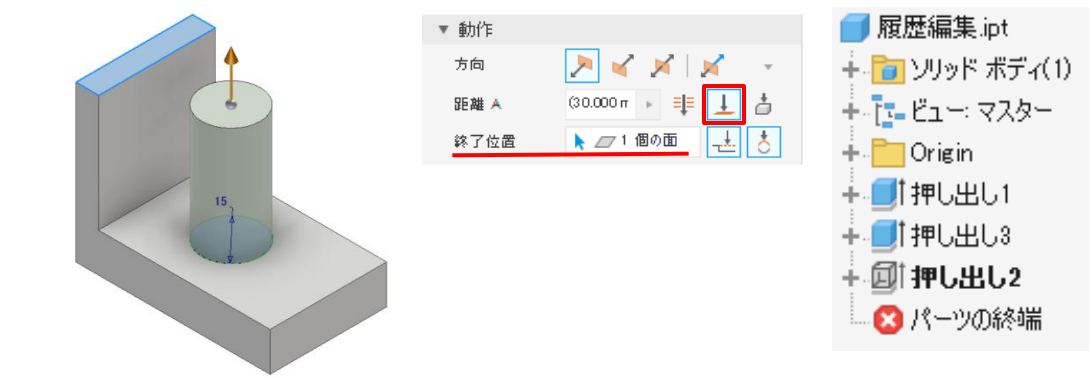

※フィーチャ間の関係によっては入れ替えができない場合があります。

### 【スケッチの共用】

モデリングのしやすさや、編集のしやすさから1つのスケッチは1つの フィーチャで使用するのが理想的と考えますが、絶対ではありません。 1つのスケッチを流用し、複数のフィーチャに割り当てて作成することも 考えられます。ここでは、一つのスケッチで複数のフィーチャを作成す る"スケッチの共用"について説明します。

[スケッチの共用イメージ]

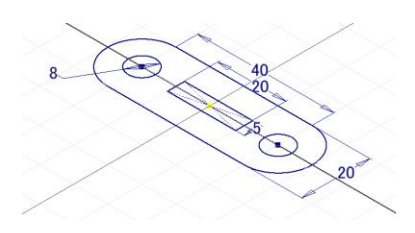

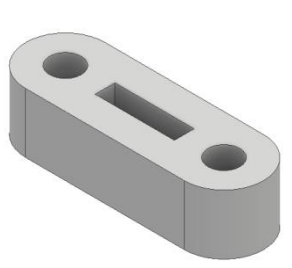

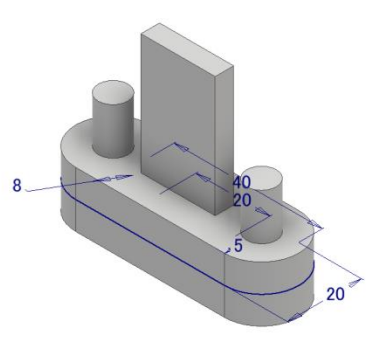

複数の領域を持つ スケッチを作成

押し出しフィーチャで 立体化

スケッチの共用で フィーチャを追加

[スケッチの共用の流れ]

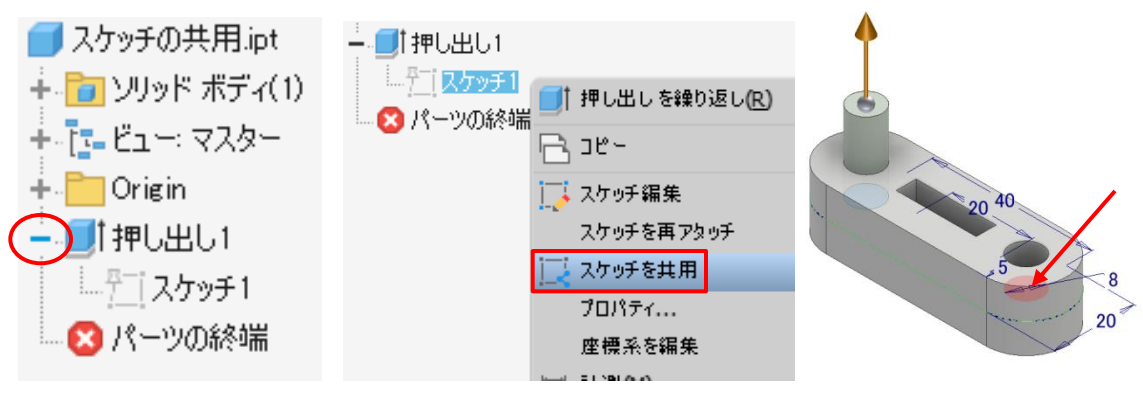

ブラウザのフィーチャ名 で左の「+」をクリックする。 スケッチ名で右クリックし、 スケッチを共用を選択する 押し出しフィーチャ等 領域を選択する

#### 【削除】

5.5

フィーチャを削除する場合、単純に削除できる場合とできない場合が あります。既存の形状や後の形状との関係がどのようになっているか で差が出てきます。削除をする際のメッセージにその関係性が表示さ れますので、ここで確認していきましょう。

[削除の流れ]

- 1. ブラウザのフィーチャ名で右クリックします。
- 2. 削除を選択します。
- 3. フィーチャが削除されます。

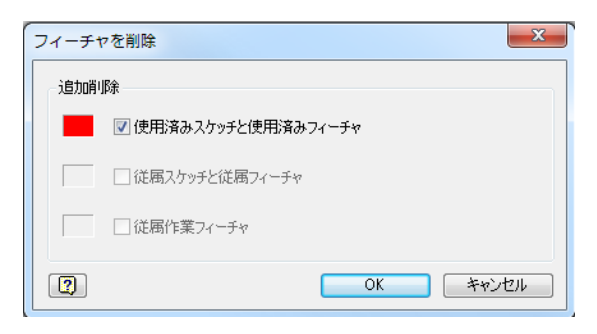

上記メッセージの場合、後の関係性は無いので「OK」すると選択した フィーチャが削除されます。"使用済みスケッチと使用済みフィーチャ "のチェックをはずすとフィーチャのみ削除されスケッチは残ります。

| フィーチャを削除 |                      |  |
|----------|----------------------|--|
| 這方前服余    |                      |  |
| -        | ☑ 使用済みスケッチと使用済みフィーチャ |  |
|          | ☑ 従属スケッチと従属フィーチャ     |  |
|          | □従属作業フィーチャ           |  |
| 2        | OK ++>>t211          |  |

上記メッセージの場合は、後に関係するフィーチャがあるため注意が 必要です。このまま「OK」すると関係するフィーチャがすべて削除され ます。"従属スケッチと従属フィーチャ"のチェックをはずすと選択した フィーチャのみが削除されます。ただし、残ったフィーチャにエラーが起 こる可能性が高いです。

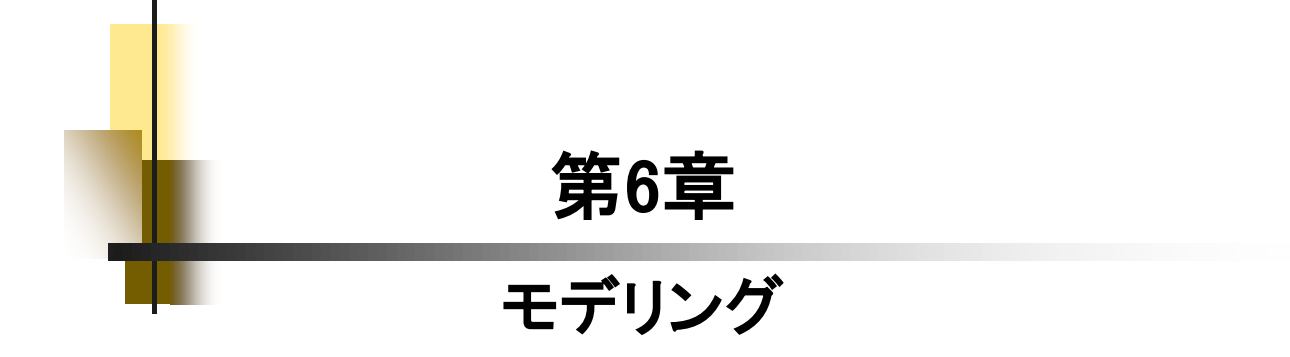

# パーツモデリング(1)\_手順④

|                                                                                                    | 16. 「長方形 2点中心」をクリックします。<br>原点をクリックして、長方形を作成し<br>ます。縦横「15」の寸法を追加して、<br>スケッチを終了します。                                                                                                    |
|----------------------------------------------------------------------------------------------------|----------------------------------------------------------------------------------------------------|
|                                                                                                    | 17.「押し出し」をクリックします。距離の値に「3」を入力し、ブール演算の「結合」をクリックしてOKします。 ▼動作 ★ 動作 ★ 動作 ★ 単 → ● ★ 単 → ● ★ 単 → ● ★ 単 → ● ★ 単 → ● ★ 単 → ● ★ 単 → ● ★ 単 → ● ★ 単 → ● ★ 単 → ● ★ 単 → ● ★ 単 → ● ★ 単 → ● ★ 単 → ● ★ ● ★ ● |
| ホームビュー                                                                                                    | 18.「ホームビュー」をクリックします。                                                                                                    |
| ファイル       3D モデル       スク         ・       ・         ・       ・         ・       ・         ・       ・         ・       ・         ・       ・         ・       ・         ・       ・         ・       ・         ・       ・         ・       ・         ・       ・ | 19. 「ファイル」→「保存」で上書き保存します。                                                                                                    |
|                                                                                                    | 20. 以上で完成です。                                                                                                    |

# パーツモデリング(2)\_手順①

|     | 56. 原点が復活します。                                                                                                    |
|-----|----------------------------------------------------------------------------------------------------|
|     | 57.「中心点円」をクリックします。                                                                                                    |
|     | <ul> <li>58. 復活した原点と一致させてクリックし、</li> <li>2点目をクリックします。</li> <li>※拘束時にOriginのPlaneやAxis、Center</li> <li>Pointが直接選択もできます。(P.146参照)</li> </ul> |
| -10 | 59. 直径寸法「10」を追加し、スケッチを<br>終了します。                                                                                                    |
|     | 60. 左図のようになります。<br>※エラーが発生した場合は、「適用」を押し、<br>P.136の要領で修復してください。                                                                             |

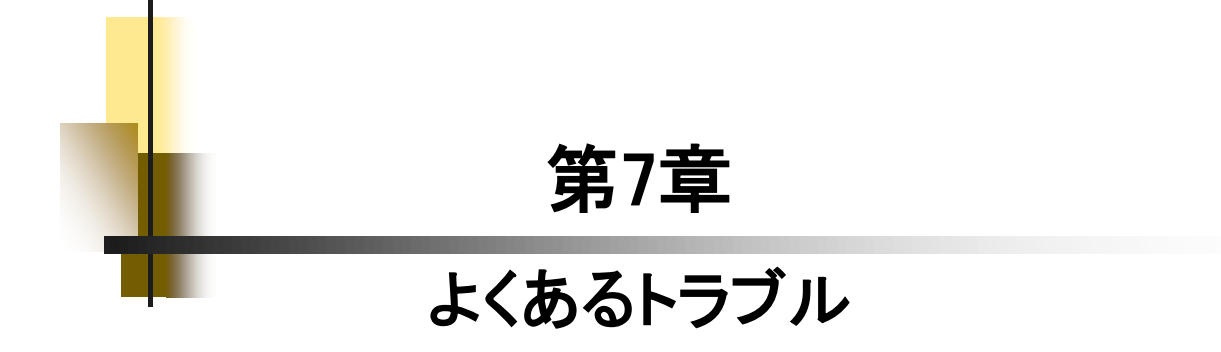

#### Inventor 2025&2024&2023

#### 入門編

.....

令和7年 1月 発行著 者:田中正史印刷・製作:Mクラフト

=お問い合わせ=
 神奈川県小田原市本町2-2-16
 陽輪台小田原205
 TEL 0465-43-8482
 FAX 0465-43-8482
 Eメール info@mcraft-net.com
 ホームページ http://www.mcraft-net.com

・本書中の商品名は各社の商標または登録商標です。

・許可なしに本書の一部または全部を転載・複製することを禁止します。

・本書の一部または全部を用いて、教育を行う場合は書面にて上記宛事前にご連絡ください。